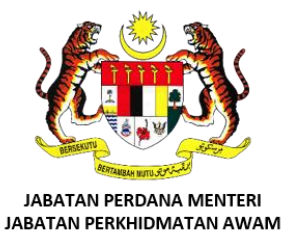

| BANK WCAR |                                                              |                                                                                                    |                                                                             |
|-----------|--------------------------------------------------------------|----------------------------------------------------------------------------------------------------|-----------------------------------------------------------------------------|
|           | Siste<br>Ti<br>Untuk kavta                                   | rm Penebusan Awal Award Wang<br>unai Gantian Cuti Rehat (GCR)<br>ngan awam yang berkelayakan atau memerudui syarat yang diteta | pkan ne cata ana ana ana ana ana ana ana ana ana                            |
|           | T<br>Carta Alir Kelulusan Oleh Kementerian<br>Kewangan (MOF) | Sistem Pengiraan GCR                                                                                                    | Borang Permohonan Pemberian Awal Award<br>Wang Tunai GCR<br>CERAIAN PP.13.4 |
|           | ©<br>Soalan Lazim (FAQ)                                      | Buku Panduan GCR                                                                                                    | Maklumat Terperinci Pemberian Awal Award<br>Wang Tunai GCP                  |

# MANUAL PENGGUNA SISTEM PEMBERIAN AWAL AWARD WANG TUNAI GANTIAN CUTI REHAT (GCR) [SISTEM AWARD GCR]

https://award-gcr.jpa.gov.my/

## **PENTADBIR AGENSI**

BAHAGIAN PENCEN JABATAN PERKHIDMATAN AWAM ARAS 4, BLOK C2, KOMPLEKS C PUSAT PENTADBIRAN KERAJAAN PERSEKUTUAN 62150 PUTRAJAYA E-mel: pertanyaan.gcr@jpa.gov.my

#### PENGENALAN

#### TUJUAN

Manual ini disediakan kepada pengguna Sistem Award GCR yang berperanan sebagai Pentadbir Agensi dalam melaksanakan Permohonan Pemberian Awal Award Wang Tunai Gantian Cuti Rehat (GCR). Manual ini akan menerangkan secara terperinci mengenai fungsi dan langkah bagi setiap proses yang terdapat dalam sistem ini.

#### SISTEM AWARD GCR

#### PENGENALAN

Sistem Award GCR ini adalah merupakan sistem berdasarkan *web-based architecture*. Sistem ini dibangunkan dengan kerjasama Bahagian Pencen bersama Bahagian Digital & Teknologi, Jabatan Perkhidmatan Awam. Sumber maklumat dalam Sistem Award GCR adalah berdasarkan *live data* Sistem Pengurusan Maklumat Sumber Manusia (HRMIS).

#### OBJEKTIF

Sistem Award GCR ini adalah bertujuan untuk :

- a) Mentransformasikan perkhidmatan Kerajaan paperless dan secara atas talian dengan menggantikan proses tradisional;
- b) Mengurangkan masa dalam permohonan Award GCR sekaligus dapat meningkatkan kualiti kerja yang lebih efisien; dan
- c) Memudahkan urusan pemantauan permohonan dan peruntukan siling bagi setiap agensi.

#### PERMOHONAN ID PENGGUNA SISTEM AWARD GCR

Pengguna di Kementerian/Jabatan/Setiausaha Kerajaan (SUK) Negeri yang menguruskan permohonan pegawai perlu membuat permohonan id pengguna menerusi Borang Permohonan ID Pengguna Sistem Award GCR JPA. Borang permohonan ini boleh dimuat turun melalui pautan atas talian <u>https://award-gcr.jpa.gov.my/docs/BorangPermohonanUserIDSistemAwardGCRV1.0.pdf</u>.

Borang yang telah lengkap diisi hendaklah dikemukakan melalui e-mel <u>pertanyaan.gcr@jpa.gov.my</u>. Setelah mendapat kelulusan daripada Bahagian Pencen JPA sebagai Pentadbir Agensi, ID Pengguna dan kata laluan akan dimaklumkan melalui e-mel kepada pegawai.

#### PROSES PERMOHONAN PEMBERIAN AWAL AWARD WANG TUNAI GCR

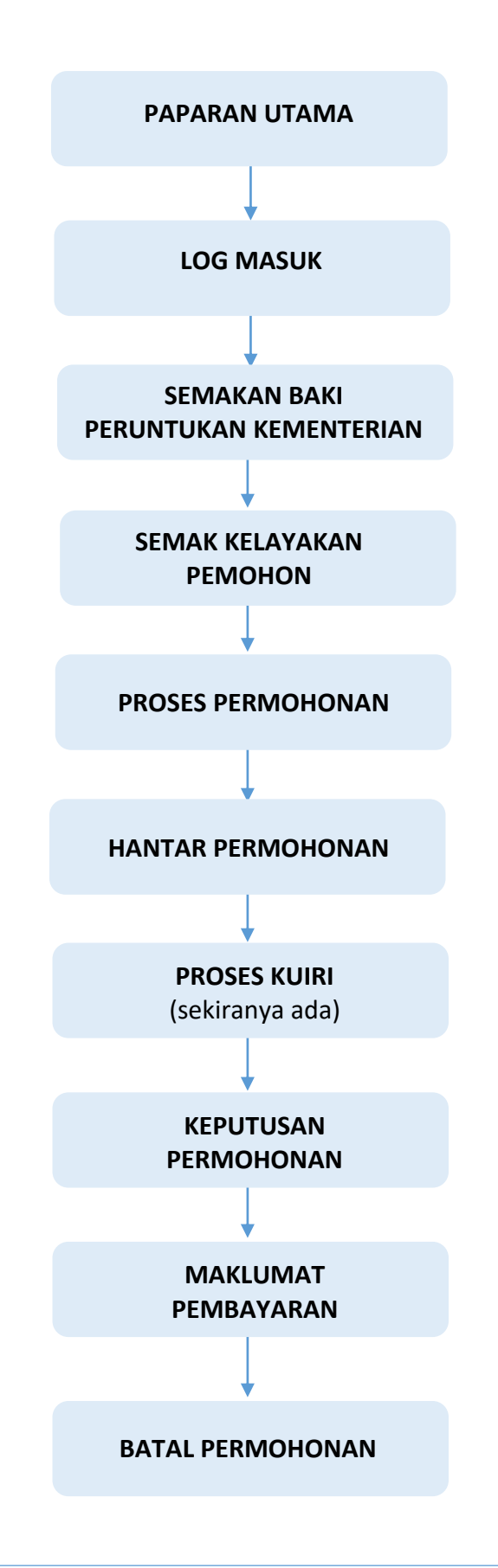

#### PAPARAN UTAMA

- 1. Sistem Award GCR boleh dicapai melalui pautan https://award-gcr.jpa.gov.my/
- 2. Paparan utama bagi Sistem Award GCR adalah seperti di rajah 1.

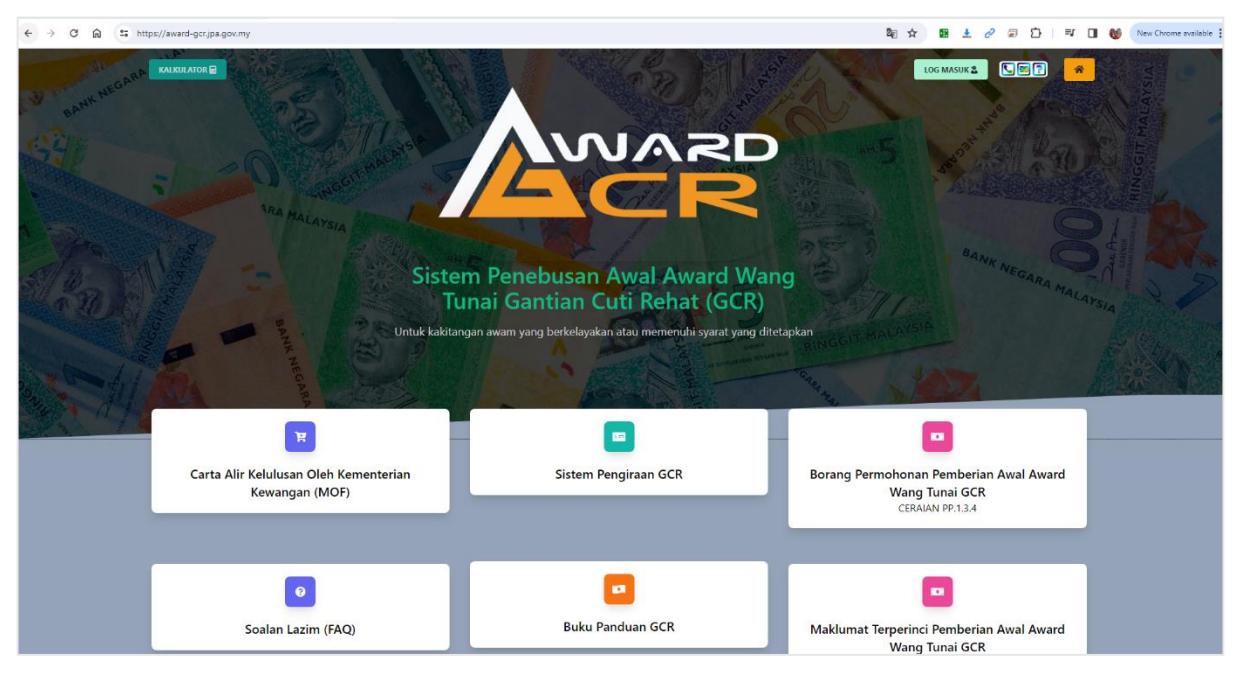

**RAJAH 1: PAPARAN UTAMA** 

#### LOG MASUK

- 3. Sekiranya pengguna yang telah mendapat ID Pengguna sebagai pentadbir agensi, boleh klik butang untuk log masuk ke dalam sistem.
- 4. Masukkan No. Kad Pengenalan dan Kata laluan. Kata laluan bagi Sistem Award GCR adalah bersamaan dengan katalaluan HRMIS. Paparan log masuk ke sistem adalah seperti di rajah 2. Klik butang Log masuk Kad Pengenalan dan Kata Laluan telah dimasukkan.

| ACR                             |       |
|---------------------------------|-------|
| HRMIS Single Sig                | gn-On |
| No. Kad Pengenalan <sup>*</sup> |       |
| 810521025962                    |       |
| Kata laluan <sup>*</sup>        |       |
|                                 | 0     |
| Ingat saya                      |       |
| Log masuk                       |       |

**RAJAH 2: PAPARAN LOG MASUK KE SISTEM AWARD GCR** 

#### SEMAKAN BAKI PERUNTUKAN KEMENTERIAN/JABATAN/SUK NEGERI

5. Setelah log masuk berjaya, sistem akan memaparkan papan pemuka yang menunjukkan ringkasan maklumat berkaitan dengan status terkini Peruntukan Kementerian/Jabatan/SUK Negeri, Anggaran Kelayakan dan Kewangan, Permohonan Mengikut Kumpulan Perkhidmatan dan Permohonan Mengikut Status. Paparan papan pemuka adalah seperti di rajah 3 dan 4.

|                                              | < |                                                                                                    |                                                                                                 |                                                   | 2024 V Q Carian                      |
|----------------------------------------------|---|----------------------------------------------------------------------------------------------------|-------------------------------------------------------------------------------------------------|---------------------------------------------------|--------------------------------------|
| Papan pemuka                                 |   | Papan pemuka                                                                                                    |                                                                                                 |                                                   |                                      |
| Permohonan                                   | 0 | Selamat datang<br>PUAN EI KIANG A/P E FOT                                                                          | E- Log keluar                                                                                   | JABATAN PEGUAM NEGARA                             | ~                                    |
| Pengguna                                     | ^ |                                                                                                    | JABATAN PEG                                                                                     | JAM NEGARA                                        |                                      |
| <ul> <li>Profil</li> <li>Pengguna</li> </ul> |   | PERUNTUKAN<br>RM1,000,000.00<br>JABATAN PEGUAM NEGARA (JPN)                                                        | PERMOHONAN<br><b>RMO.OO</b><br>JABATAN PEGUAM NEGAP                                             | Baki<br>RM1<br>Jabatai                            | ,000,000.00<br>N PEGUAM NEGARA (JPN) |
|                                              |   |                                                                                                    | Anggaran Kelaya                                                                                 | kan & Kewangan                                    |                                      |
|                                              |   | BILANGAN LAYAK MEMOHON KESELURUHAN<br>241<br>Memeruhi syarat-syarat kelayakan pemberian ar<br>award wang tunal GCR | JUMLAH ANGGARAN KEW<br>MEMOHON KESELURUHA<br>RM133,114.8<br>Anggaran gaji hakiki bulan<br>Tetap | YANGAN LAYAK<br>N<br>8<br>an tidak termasuk Elaun |                                      |
|                                              |   |                                                                                                    | Kelulusan Mengikut Ku                                                                           | mpulan Perkhidmatan                               |                                      |
|                                              |   | KESELURUHAN K<br>RMO.OO                                                                                            | RUMPULAN PENGURUSAN<br>PERTINGGI                                                                | KUMPULAN PENGURUSAN DAN<br>PROFESIONAL            | KUMPULAN PELAKSANA<br>RMO.OO         |

RAJAH 3: PAPAN PEMUKA YANG MEMAPARKAN STATUS PERUNTUKAN KEMENTERIAN/JABATAN/SUK NEGERI, ANGGARAN KELAYAKAN DAN

| Papan pemuka                |   |                                                          | Permohonan Mengikut Status                               |                                                    |  |
|-----------------------------|---|----------------------------------------------------------|----------------------------------------------------------|----------------------------------------------------|--|
| nohonan<br>Permohonan       | 0 | KESELURUHAN<br>RMO.OO<br>Melibatkan 0 jumlah permohonan  | DRAF<br>RMO.00<br>Melibatkan 0 jumlah permohonan         | HANTAR<br>RMO.00<br>Melibatkan 0 jumlah permohonan |  |
| gguna<br>Profil<br>Pengguna | ^ | DALAM TINDAKAN RM0.00 Melibatkan 0 jumlah permohonan     | KELULUSAN<br>RMO.OO<br>Melibatkan 0 jumlah permohonan    | LULUS<br>RMO.OO<br>Melibatkan 0 jumlah permohonan  |  |
|                             |   | TOLAK<br><b>RMO.OO</b><br>Melibatkan 0 jumlah permohonan | BATAL<br><b>RMO.00</b><br>Melibatkan 0 jumlah permohonan | TELAH BAYAR RM0.00 Melibatkan 0 jumlah permohonan  |  |
|                             |   | JUMLAH PERMOHONAN (RM)                                   | Semua V BILANGAN P                                       | ERMOHONAN Semua V                                  |  |
|                             |   | 08                                                       | 03<br>07<br>06<br>05<br>05<br>05<br>01<br>0              |                                                    |  |

PERMOHONAN MENGIKUT STATUS

#### SEMAK KELAYAKAN PEMOHON

 Bagi melaksanakan permohonan penebusan awal award wang tunai GCR, klik menu Permohonan untuk membuat permohonan. Sistem akan memaparkan Pengurusan Permohonan yang menunjukkan nilai Peruntukan, Permohonan, Baki dan Senarai Maklumat Pemohon seperti di rajah 5.

|              | < |                                                         |                                       | 2024 V Q Carian                               | Q <sup>0</sup> 🌡 |
|--------------|---|---------------------------------------------------------|---------------------------------------|-----------------------------------------------|------------------|
| Papan pemuka |   | Pengurusan Permotionan > Senarai Pengurusan Permotionan | 1                                     | <b>gi</b> l Semakan Kelaya                    | akan             |
| Permohonan   | ^ |                                                         |                                       |                                               |                  |
| Permohonan   | 0 | PERUNTUKAN                                              | PERMOHONAN                            | BAKI                                          |                  |
| Pengguna     | ^ | RM1,000,000.00<br>JABATAN PEGUAM NEGARA (JPN)           | RMO.OO<br>JABATAN PEGUAM NEGARA (JPN) | RM1,000,000.00<br>JABATAN PEGUAM NEGARA (JPN) |                  |
| SE Profil    |   |                                                         |                                       |                                               |                  |
| Pengguna     |   |                                                         |                                       | Q Carian                                      | <b>7</b> 0       |
|              |   |                                                         |                                       |                                               |                  |
|              |   |                                                         | ×                                     |                                               |                  |
|              |   |                                                         | Tiada rekod dijumpai                  |                                               |                  |
|              |   |                                                         |                                       |                                               |                  |
|              |   |                                                         |                                       |                                               |                  |

**RAJAH 5: PAPARAN PENGURUSAN PERMOHONAN** 

7. Sebelum permohonan dibuat, pentadbir agensi perlu menyemak status kelayakan pemohon dengan menekan butang Semakan Kelayakan untuk mengetahui sama ada permohonan memenuhi syarat kelayakan yang telah ditetapkan. Buat carian pemohon dengan menggunakan No. Kad Pengenalan atau Nama di dalam ruangan carian Carian Kelayakan yang telah ditetapkan.

8. Sekiranya status kelayakan pemohon adalah menepati keseluruhan syarat, sistem akan memaparkan maklumat seperti di rajah 6.

| JABATAN PEGUAM NEGAF                                                       | RA - 324120                                             |                                        | × ~                        |
|----------------------------------------------------------------------------|---------------------------------------------------------|----------------------------------------|----------------------------|
| III Pegawai Tadbir Dan Diploma                                             | atik@n <sup>t</sup> tt.@agc.gov.my                      | 60388727040                            |                            |
| Tempoh perkhidmatan 1                                                      | 5 tahun                                                 | 17                                     |                            |
| Mencapai umur 45 tahur                                                     | 1                                                       | 45                                     |                            |
| Jumlah GCR 90 hari                                                         |                                                         | 115                                    |                            |
| <ul> <li>Bebas daripada sebaran</li> <li>Mendapat perakuan dari</li> </ul> | g prosiding jenayah atau tindaka<br>ipada Ketua Jabatan | an tatatertib                          |                            |
| lai Anggaran award GCR (RM)*                                               |                                                         | Nilai anggaran award GCR adalah bero   | lasarkan GCR <b>90 h</b> a |
| RM 30608.76                                                                |                                                         |                                        |                            |
| nafian:                                                                    |                                                         |                                        |                            |
|                                                                            | sebarang penyebaran maklumat                            | adalah terlarang serta boleh dikenakai | n tindakan tatatertik      |

## RAJAH 6: SEMAKAN KELAYAKAN PEMOHON YANG MENEPATI KESELURUHAN SYARAT

#### **PROSES PERMOHONAN**

- 9. Klik butang Mohon untuk meneruskan permohonan. Sistem akan
   memaparkan kotak mesej Permohonan berjaya dicipta di sudut atas kanan. Klik × untuk menutup kotak mesej.
- 10. Setelah menutup kotak mesej, sistem memaparkan Sunting Pengurusan Permohonan dan di bawah tab Sunting memaparkan maklumat Nilai Dimohon, Nilai Dimohon, Formula Pengiraan, Formula 1/30 x (RM3,094.66 + RM395.00) x 90 dan maklumat Butiran Permohonan yang ditarik daripada HRMIS. Paparan Sunting Pengurusan adalah seperti di rajah 7.

| AVVARD                                       |                                                                                                    | 2024 ~ Q Carlan Q                                           |
|----------------------------------------------|----------------------------------------------------------------------------------------------------|-------------------------------------------------------------|
| 🚡 Papan pemuka                               | Pengurusan Permohonan > Sunting Sunting Pengurusan Permohonan                                                                             | HANTAR PERMOHONAN BATAL                                     |
| Permohonan ^                                 | Sunting Status Permohonan Senaral Semak Kuiri Kelayakan Permohonan Gantian Cuti Rehat (G                                                  | CR) Senarai Imbuhan Tetap Opsyen Persaraan                  |
| rengguna 🗠                                   | Nilai Dimohon (RM)"                                                                                                    | Persaraan                                                   |
| <ul> <li>Profil</li> <li>Pengguna</li> </ul> | RM 3,060,876                                                                                                    | 1 Mac 2039 (14 tahun dari sekarang)                         |
|                                              | 1/30 x (893,902.92 + 891,900.00) x 90<br>Nota:                                                                                            | Butiran Permohonan                                          |
|                                              | Gaği Hakki yang dipaparkan adalah janaan HRMIS. Sila kemaskini maklumat di Sistem HRMIS sekiranya data yang<br>dipaparkan tidak tepat.    | Nama<br>ENCIK ALMANT THE INVESTIGATION OF THE INVESTIGATION |
|                                              | Penafian:<br>Sepala makkumat adalah SULIT dan sebarang penyebaran makkumat adalah terlarang serta boleh dikenakan<br>tindakan tatatertib. | No. KP                                                      |
|                                              |                                                                                                    | E-mol                                                       |
|                                              |                                                                                                    | Telefon<br>03887;**** (P) / 03887***** (M)                  |
|                                              |                                                                                                    | Jawatan<br>PEGAWAI TADBIR DAN DIPLOMATIK                    |

#### **RAJAH 7: PAPARAN SUNTING PENGURUSAN**

11. Selain tab Sunting di paparan Pengurusan Permohonan juga mempunyai tab Status Permohonan, Senarai Semak, Kuiri, Kelayakan Permohonan, Gantian Cuti Rehat (GCR), Senarai Imbuhan Tetap dan Opsyen Persaraan yang boleh di klik oleh Pentadbir Agensi untuk melihat maklumat di dalamnya. Paparan tab adalah seperti di rajah 8.

Sunting Status Permohonan Senarai Semak Kuiri Kelayakan Permohonan Gantian Cuti Rehat (GCR) Senarai Imbuhan Tetap Opsyen Persaraan

**RAJAH 8: PAPARAN TAB DI SUNTING PENGURUSAN PERMOHONAN** 

12. Tab Status Permohonan memaparkan status DRAF bagi permohonan yang baharu dicipta. Permohonan akan bertukar status mengikut proses yang berlaku. Antara status permohonan lain adalah:

- a. Hantar: Permohonan telah berjaya dihantar kepada pihak JPA;
- b. Dalam Tindakan: Permohonan telah diproses dan dalam tindakan Penyedia JPA;
- c. Kelulusan: Permohonan telah dihantar kepada Pelulus bagi tujuan kelulusan;
- d. Lulus: Permohonan telah diluluskan oleh Pelulus JPA;
- e. Tolak: Permohonan telah ditolak atas justifikasi berikut:
  - i. Tidak memenuhi syarat kelayakan;
  - ii. Pegawai dalam prosiding tatatertib;
  - iii. Pegawai dijatuhkan hukuman tatatertib;
  - iv. Mencapai had peruntukan kementerian;
  - v. Permohonan diterima setelah melebihi tarikh penutupan akaun tahunan;
  - vi. Permohonan Badan Berkanun / SUK Negeri;
  - vii. Atas permohonan pegawai;
  - viii. Atas permohonan agensi;
    - ix. Pegawai telah meninggal dunia; atau
    - **x.** Lain-lain (sila nyatakan).
- f. Batal: Permohonan yang telah dibatalkan
- g. Telah Bayar: Pembayaran telah dibuat kepada pemohon

- 13. Tab Senarai Semak memaparkan senarai dokumen wajib yang perlu dimuat naik oleh Pentadbir Agensi. Berikut adalah senarai salinan dokumen yang diwajibkan seperti di bawah:
  - a. Kad Pengenalan;
  - b. Borang Lampiran PP.1.3.4 (B);
  - c. Borang Pengiraan GCR;
  - d. Kenyataan Perkhidmatan;
  - e. Kenyataan Cuti; dan
  - f. Rekod Tatatertib.

14. Paparan Senarai Semak adalah seperti di rajah 9.

|                | < |                                                                                                    | Q Carian               |
|----------------|---|----------------------------------------------------------------------------------------------------|------------------------|
| 💮 Papan pemuka |   | Pengurusan Permohonan > Sunting Sunting Pengurusan Permohonan                                              | ANTAR PERMOHONAN BATAL |
| Permohonan     | ^ | Suellas Status Dermehanse Senard Senart Kuid Kalsuskan Dermahanse Castian Cuil Baber (CCD). Senard Imbuban | Tatan Onsuan Parsaraan |
| Permohonan     | 2 |                                                                                                    | Tetap Opsych Personaan |
| Pengguna       | ^ | Senarai Semak                                                                                              |                        |
| E Profil       |   | Tajuk Dol                                                                                                  | kumen                  |
| Pengguna       |   | Kad Pengenalan<br>Salihan Kad Pengenalan yang telah disahkan                                               | Z                      |
|                |   | Borang Lampiran PP.1.3.4(8)<br>Sila lengkapkan ruangan A, B dan C                                          | Z                      |
|                |   | Borang Pengiraan GCR<br>Borang PA.BP.UMUM.802.Pin.II                                                       | Z                      |
|                |   | Kenyataan Perkhidmatan<br>Salinan Buku Rekod Perkhidmatan yang disahkan                                    | Z                      |
|                |   | Kenyataan Cuti<br>Salinan Buku Rekod Perkhidmatan yang disahkan                                            | Z                      |
|                |   | Rekod Tatatertib<br>Dokumen pengesahan bebas dari tindakan tatatertib                                      | Z                      |
|                |   | Menunjukkan 1 ke 6 dari 6 rekod 10                                                                         |                        |

**RAJAH 9: PAPARAN SENARAI SEMAK** 

15. Seterusnya klik ikon Sunting 🛛 🗹 untuk memuatnaik dokumen dan Sunting

1 akan terpapar. Paparan Sunting 1 adalah seperti di rajah 10.

|                            | Tarik & Letak Tali anda di sini atau Muat naik          |  |
|----------------------------|---------------------------------------------------------|--|
| Maksimum saiz: <b>10ME</b> | B. Fail dibenarkan: pdf, doc, docx, png, jpg, xls, xlsx |  |

**RAJAH 10: PAPARAN SUNTING 1 UNTUK MEMUATNAIK DOKUMEN** 

16. Tarik dan letak atau klik Muat naik untuk memuat naik setiap dokumen wajib yang disenaraikan di senarai semak. Paparan *open file* akan terpapar seperti di rajah 11.

| 💽 Open                                                                             |                               |                    |                 |                  |                 |        | ×      |
|------------------------------------------------------------------------------------|-------------------------------|--------------------|-----------------|------------------|-----------------|--------|--------|
| $\leftrightarrow$ $\rightarrow$ $\checkmark$ $\uparrow$ $\square$ $\rightarrow$ Th | is PC > Documents > Downloads |                    |                 | ✓ <sup>™</sup> S | earch Downloads |        | P      |
| Organize 👻 New folde                                                               | r                             |                    |                 |                  |                 | •      | ?      |
| 📌 Quick access                                                                     | Name                          | Date modified      | Туре            | Size             |                 |        |        |
| 📥 OneDrive                                                                         | 🔊 Salinan MyKad               | 25/1/2023 12:33 PM | Adobe Acrobat D | 1,076 KB         |                 |        |        |
| 💻 This PC                                                                          |                               |                    |                 |                  |                 |        |        |
| 🦲 Desktop                                                                          |                               |                    |                 |                  |                 |        |        |
| 🔮 Documents                                                                        |                               |                    |                 |                  |                 |        |        |
| 🖊 Downloads                                                                        |                               |                    |                 |                  |                 |        |        |
| 👌 Music                                                                            |                               |                    |                 |                  |                 |        |        |
| Pictures                                                                           |                               |                    |                 |                  |                 |        |        |
| Videos                                                                             |                               |                    |                 |                  |                 |        |        |
| 🏪 Windows8_OS (C:)                                                                 |                               |                    |                 |                  |                 |        |        |
| 👝 Data2 (E:)                                                                       |                               |                    |                 |                  |                 |        |        |
| 🝐 Google Drive (G:)                                                                |                               |                    |                 |                  |                 |        |        |
| 💣 Network                                                                          |                               |                    |                 |                  |                 |        |        |
| File na                                                                            | ime:                          |                    |                 | ~                | Custom Files    |        | $\sim$ |
|                                                                                    |                               |                    |                 | [                | Open            | Cancel |        |
|                                                                                    | RAJA                          | 111: PAPARAN       | OPEN FI         | LE               |                 |        |        |

17. Pilih dokumen yang berkenaan dan klik naik sistem akan memaparkan Upload complete × .Paparan berjaya dimuatnaik adalah seperti di rajah 12.

|      | Tarik & Letak fail anda di sini atau Muat naik |                 |  |
|------|------------------------------------------------|-----------------|--|
| 0-11 |                                                | Upload complete |  |

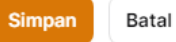

#### **RAJAH 12: PAPARAN DOKUMEN BERJAYA DIMUAT NAIK**

18. Klik Simpan untuk menyimpan dokumen yang telah dimuat naik. Paparan keseluruhan dokumen yang berjaya dimuat naik akan terpapar di dalam senarai semak seperti di rajah 13.

| Sunting Status Permohonan                                         | Senarai Semak  | Kuiri | Kelayakan Permohonan | Gantian Cu | ıti Rehat (GCR) | Senarai Imbuhan Tetap | Opsyen Persaraan |
|-------------------------------------------------------------------|----------------|-------|----------------------|------------|-----------------|-----------------------|------------------|
| Senarai Semak                                                     |                |       |                      |            |                 |                       |                  |
| ajuk                                                              |                |       |                      |            | Dokumen         |                       |                  |
| ad Pengenalan<br>alinan Kad Pengenalan yang telah dis             | ahkan          |       |                      |            | • 🖻 Salinan-M   | lyKad.pdf             |                  |
| lorang Lampiran PP.1.3.4(B)<br>iila lengkapkan ruangan A, B dan C |                |       |                      |            | • 🖻 Lampiran    | -PP-1-3-4-B.xlsx      |                  |
| lorang Pengiraan GCR<br>lorang PA.BP.UMUM.B02.Pin.II              |                |       |                      |            | • 🔊 Borang-G    | CR.xisx               |                  |
| ienyataan Perkhidmatan<br>alinan Buku Rekod Perkhidmatan yan      | g disahkan     |       |                      |            | • 🔊 Kenyataa    | n-Servis.xlsx         |                  |
| ienyataan Cuti<br>ialinan Buku Rekod Perkhidmatan yan             | g disahkan     |       |                      |            | • 🔊 Kenyataa    | n-Cuti.xlsx           |                  |
| lekod Tatatertib                                                  | kan tatatartih |       |                      |            | • 🔊 Rekod-Ta    | tatertib.xlsx         |                  |

RAJAH 13: PAPARAN KESELURUHAN DOKUMEN BERJAYA DIMUAT NAIK DI DALAM SENARAI SEMAK

19. Tab Kuiri akan memaparkan proses kuiri di antara Penyedia JPA dan Pentadbir Agensi. Paparan tab kuiri adalah seperti di rajah 14.

|   | Sunting | Status Permohonan | Senarai Semak | Kuiri | Kelayakan Permohonan  | Gantian Cuti Rehat (GCR) | Senarai Imbuhan Tetap | Opsyen Persaraan |     |
|---|---------|-------------------|---------------|-------|-----------------------|--------------------------|-----------------------|------------------|-----|
| к | uiri    |                   |               |       |                       |                          |                       |                  |     |
|   |         |                   |               |       |                       |                          | Q Carian              |                  | (1) |
|   |         |                   |               |       | X<br>Tiada rekod diju | mpai                     |                       |                  |     |
|   |         |                   |               |       | Cipta query untuk b   | ermula.                  |                       |                  |     |

RAJAH 14: PAPARAN TAB KUIRI

20. Tab Kelayakan Permohonan memaparkan maklumat pemohon yang telah melepasi syarat kelayakan permohonan. Paparan tab Kelayakan Permohonan adalah seperti di rajah 15:

| Pengurusan Permohonan > Sunting Sunting Pengurusan Permohonan      |                   |                          | HANTAR                | PERMOHONAN BATAL  |
|--------------------------------------------------------------------|-------------------|--------------------------|-----------------------|-------------------|
| Sunting Status Permohonan Senarai Semak Kuiri Kela                 | ayakan Permohonan | Gantian Cuti Rehat (GCR) | Senarai Imbuhan Tetap | Opsyen Persaraan  |
| Kelayakan Permohonan                                               |                   |                          |                       | ₿ Pelarasan HRMIS |
|                                                                    |                   |                          | Q Carian              |                   |
| Syarat Kelayakan                                                   |                   |                          |                       | Nilai 🗸           |
| Tempoh perkhidmatan 15 tahun                                       |                   |                          |                       | 32                |
| Mencapai umur 45 tahun                                             |                   |                          |                       | 55                |
| Jumlah GCR 90 hari                                                 |                   |                          |                       | 176               |
| Bebas daripada sebarang prosiding jenayah atau tindakan tatatertib |                   |                          |                       | 0                 |
| Mendapat perakuan daripada Ketua Jabatan                           |                   |                          |                       | 1                 |
| Menunjukkan 1 ke 5 dari 5 rekod                                    | setiap halaman 10 | ~                        |                       |                   |

**RAJAH 15: PAPARAN TAB KELAYAKAN PERMOHONAN** 

21. Tab Gantian Cuti Rehat (GCR) memaparkan maklumat pengumpulan GCR setiap tahun daripada tarikh lantikan pemohon. Paparan maklumat pengumpulan GCR adalah seperti di rajah 16.

| Pengurusan Permohonan > Sunting                                 |                                                                     |
|-----------------------------------------------------------------|---------------------------------------------------------------------|
| Sunting Pengurusan Permohonan                                   | HANTAR PERMOHONAN BATAL                                             |
| Sunting Status Permohonan Senarai Semak Kuiri Kelayakan Permoho | nan Gantian Cuti Rehat (GCR) Senarai Imbuhan Tetap Opsyen Persaraan |
| Gantian Cuti Rehat (GCR)                                        | $\mathcal{Z}$ Pelarasan HRMIS                                       |
|                                                                 | Q Carian                                                            |
| Tahun 🗸                                                         | GCR (Hari)                                                          |
| 2023                                                            | 5                                                                   |
| 2022                                                            | 10                                                                  |
| 2021                                                            | 6                                                                   |
| 2020                                                            | 12                                                                  |
| 2019                                                            | 5                                                                   |
| 2018                                                            | 6                                                                   |
| 2017                                                            | 3                                                                   |
| 2016                                                            | 10                                                                  |
| 2015                                                            | 12                                                                  |
| 2014                                                            | 0                                                                   |

#### **RAJAH 16: PAPARAN MAKLUMAT PENGUMPULAN GCR**

22. Tab Senarai Imbuhan Tetap memaparkan maklumat senarai imbuhan tetap yang diterima oleh pemohon. Paparan senarai imbuhan tetap adalah seperti di rajah 17.

| inting Pengurusar               | n Permoh      | onar  | ו                    |        |                        | HANTAR                | PERMOHONAN BAT    |
|---------------------------------|---------------|-------|----------------------|--------|------------------------|-----------------------|-------------------|
| Sunting Status Permohonan       | Senarai Semak | Kuiri | Kelayakan Permohonan | Gantia | n Cuti Rehat (GCR)     | Senarai Imbuhan Tetap | Opsyen Persaraan  |
| Senarai Imbuhan Tetap           |               |       |                      |        |                        |                       | ⊖ Pelarasan HRMIS |
| nbuhan Tetap                    |               |       |                      |        | Nilai Imbul            | han                   |                   |
| IBUHAN TETAP KERAIAN            |               |       |                      |        | RM600.00               |                       |                   |
| IBUHAN TETAP PERUMAHAN          |               |       |                      |        | RM700.00               |                       |                   |
| ingkasan                        |               |       |                      |        | Jumlah Im<br>RM1,300.0 | buhan<br>0            |                   |
| lenunjukkan 1 ke 2 dari 2 rekod |               |       | setiap halaman 1     | 0 ~    |                        |                       |                   |

## RAJAH 17: PAPARAN SENARAI IMBUHAN TETAP YANG DITERIMA PEMOHON

23. Tab Opsyen Persaraan memaparkan maklumat opsyen persaraan yang dibuat oleh pemohon. Paparan adalah seperti di rajah 18.

| Pengurusan Permohonan > Sunting                    |                                           |                                              |
|----------------------------------------------------|-------------------------------------------|----------------------------------------------|
| Sunting Pengurusan Permohona                       | an                                        | HANTAR PERMOHONAN BATAL                      |
| Sunting - Status Barmahanan - Sanarai Samak - Kuis | i Kalavalan Damahanan Dantian Outi Dakat  | (CCD) Caractel Induktor Totar                |
| Sunting Status Permononan Senarai Semark Kuli      | n Kelayakan Permononan Gantian Cuti Renat | (GCR) Senarai impunan retap Opsyen Persaraan |
| Opsyen Persaraan                                   |                                           | $\mathcal{Z}$ Pelarasan HRMIS                |
| Tajuk                                              | Tarikh Mula                               | Tarikh Tamat                                 |
| Berpencen                                          | 01 Apr 2010                               |                                              |
| Belum Memilih                                      | 17 Jul 2006                               | 31 Mac 2010                                  |
| Menunjukkan 1 ke 2 dari 2 rekod                    | setiap halaman 10 V                       |                                              |

**RAJAH 18: PAPARAN MAKLUMAT OPSYEN PERSARAAN PEMOHON** 

#### HANTAR PERMOHONAN

24. Setelah kesemua maklumat pemohon telah didapati lengkap HANTAR PERMOHONAN untuk membuat permohonan. Catatan hantar permohonan akan terpapar seperti di rajah 19.

| Mohon kelulusan pihak JPA |      |
|---------------------------|------|
| Monon keulusan pinak JPA1 | <br> |

#### **RAJAH 19: PAPARAN CATATAN HANTAR PERMOHONAN**

- 25. Klik Hantar untuk menghantar permohonan. Sistem akan memaparkan kotak mesej Permohonan berjaya dihantar di sudut atas kanan. ⊘ Permohonan berjaya dihantar. Klik × untuk menutup kotak mesej.
- 26. Di paparan Pengurusan Permohonan, status pemohon telah bertukar daripada draf kepada HANTAR . Paparan adalah seperti di rajah 20.

|                | < |                                                       |                             | 2024 V Q                             | Carian                   |
|----------------|---|-------------------------------------------------------|-----------------------------|--------------------------------------|--------------------------|
| 斺 Papan pemuka |   | Pengurusan Permohonan 🖒 Senarai Pengurusan Permohonan |                             | á                                    | Semakan Kelayakan        |
| ermohonan      | ^ |                                                       |                             |                                      |                          |
| ] Permohonan   | 0 | peruntukan<br><b>RM1,000,000.00</b>                   | PERMOHONAN<br>RM30,608.76   | BAKI<br>RM969,391.24                 |                          |
| ngguna         | ^ | JABATAN PEGUAM NEGARA (JPN)                           | JABATAN PEGUAM NEGARA (JPN) | JABATAN PEGUAM NEGARA (J             | PN)                      |
| Profil         |   |                                                       |                             |                                      |                          |
| Pengguna       |   |                                                       |                             | Q, Carian                            | <b>7</b> 0               |
|                |   | No. Fail Pemohon                                      | Status 🗸 Akaun 🗸 Age        | nsi 🗸 🛛 Nilai Dimohon (RM) 🛛 Nilai I | Diluluskan (RM) \vee 🛛 T |
|                |   | : Tindakan Pilow onwow .                              | HANTAR JPN JPN              | 30,608.76                            | 0.00 N                   |
|                |   | Ringkasan                                             |                             | Jumlah<br>MYR 30,608.76              | Jumlah<br>0              |
|                |   | Menunjukkan 1 ke 1 dari 1 rekod                       | setiap halaman 10 🗸         |                                      | •                        |

## RAJAH 20: PAPARAN PERTUKARAN STATUS DI PAPARAN PENGURUSAN PERMOHONAN

27. Paparan emel pemakluman berkaitan permohonan telah dihantar adalah seperti di rajah 21.

HANTAR: PERMOHONAN PEMBERIAN AWAL AWARD TUNAI GANTIAN CUTI REHAT

Assalamualaikum WBT dan Salam Sejahtera,

YBhg. Tan Sri / Datuk Seri / Dato' Seri / Dato' Sri / Datuk / Dato' / Datin / Tuan/Puan,

#### PERMOHONAN PEMBERIAN AWAL AWARD WANG TUNAI GANTIAN CUTI REHAT

Dengan hormatnya merujuk kepada perkara seperti di atas.

2. Adalah dimaklumkan permohonan berikut telah dihantar kepada JPA untuk tindakan selanjutnya:

| STATUS                | : | HANTAR      |
|-----------------------|---|-------------|
| PEMOHON               | : |             |
| NO. KAD<br>PENGENALAN | : | 70000000000 |
| NILAI ANGGARAN        | : | RM30,608.76 |

3. Status permohonan boleh disemak melalui pautan: <u>https://award-gcr.jpa.gov.my</u>

#### **RAJAH 21: PAPARAN EMEL PEMAKLUMAN PERMOHONAN DIHANTAR**

#### **PROSES KUIRI**

28. Pentadbir Agensi akan menerima emel kuiri sekiranya terdapat kuiri daripada Penyedia JPA. Emel kuiri seperti di rajah 22.

KUIRI: PERMOHONAN PEMBERIAN AWAL AWARD TUNAI GANTIAN CUTI REHAT this message on 9/5/2024 4:48 PM.

Assalamualaikum WBT dan Salam Sejahtera,

YBhg. Tan Sri / Datuk Seri / Dato' Seri / Dato' Sri / Datuk / Dato' / Datin / Tuan/Puan,

#### PERMOHONAN PEMBERIAN AWAL AWARD WANG TUNAI GANTIAN CUTI REHAT

Dengan hormatnya merujuk kepada perkara seperti di atas.

2. Adalah dimaklumkan terdapat kuiri pada permohonan berikut:

| STATUS                | : | DALAM TINDAKAN                                  |
|-----------------------|---|-------------------------------------------------|
| NO. RUJUKAN           | : | JPA/GCR/2024/1000000000000000000000000000000000 |
| PEMOHON               | : |                                                 |
| NO. KAD<br>PENGENALAN | : |                                                 |
| NILAI ANGGARAN        | : | RM30,608.76                                     |
|                       |   |                                                 |

### RAJAH 22: PAPARAN EMEL KUIRI YANG DITERIMA OLEH PENTADBIR AGENSI

29. Pentadbir Agensi perlu *log in* semula Sistem Award GCR untuk melihat kuiri daripada Penyedia JPA.

30. Klik Permohonan untuk mencari nama pemohon yang dikuiri dan juga boleh melihat status pemohon telah bertukar dari hantar kepada DALAM TINDAKAN

- 31. Seterusnya klik nama pemohon dan sistem akan memaparkan paparan Sunting Pengurusan Permohonan.
- 32. Klik tab Kuiri untuk melihat kuiri tersebut seperti di rajah 23.

|              | < | 2024 🗸                                                                                                    | Q Carian         |  |
|--------------|---|----------------------------------------------------------------------------------------------------|------------------|--|
| Papan pemuka |   | Pengurusan Permohonan >> Sunting Sunting Pengurusan Permohonan                                                    | BATAL            |  |
| Permohonan   | ^ |                                                                                                    |                  |  |
| Permohonan   | 0 | Sunting Status Permohonan Senarai Semak Kuiri Kelayakan Permohonan Gantian Cuti Rehat (GCR) Senarai Imbuhan Tetap | Opsyen Persaraan |  |
| Pengguna     | ^ | Kuiri                                                                                                    | Kuiri            |  |
| Pengguna     |   | Q, Carian                                                                                                    |                  |  |
| 0            |   | Bil. Pengguna Kuiri Tarikh                                                                                        | Cipta            |  |
|              |   | 1 MUHAMMAD AZHRAF BIN MOHD AZHAR Kenyataan Cuti pada tahun 2010-2015 tiada. Mohon lampirkan. TQ Mel 9,            | 2024 16:33:17    |  |
|              |   | Menunjukkan 1 ke 1 dari 1 rekod 10 v                                                                              |                  |  |

#### RAJAH 23: PAPARAN KUIRI YANG DIHANTAR OLEH PENYEDIA JPA

33. Seterusnya mengambil tindakan atas kuiri tersebut dengan memuat naik dokumen yang diperlukan di tab Senarai Semak seperti di rajah 24.

| ngurusan Permohonan > Sunting                                             |                 |       |                      |                          |                        | _                |
|---------------------------------------------------------------------------|-----------------|-------|----------------------|--------------------------|------------------------|------------------|
| unting Pengurusar                                                         | n Permoho       | onar  | ו                    |                          |                        | BAT              |
| Sunting Status Permohonan                                                 | Senarai Semak   | Kuiri | Kelayakan Permohonan | Gantian Cuti Rehat (GCR) | Senarai Imbuhan Tetap  | Opsyen Persaraan |
| enarai Semak                                                              |                 |       |                      |                          |                        |                  |
| ajuk                                                                      |                 |       |                      | Dokumen                  |                        |                  |
| Kad Pengenalan<br>Galinan Kad Pengenalan yang telah dis                   | sahkan          |       |                      | 🔹 🍙 Salinan-Kad-Pe       | engenalan.pdf          | ē                |
| Borang Lampiran PP.1.3.4(B)<br>Sila lengkapkan ruangan A, B dan C         |                 |       |                      | • 🔊 Lampiran-PP.1.3      | 3.4(B).pdf             | ē                |
| Borang Pengiraan GCR<br>Borang PA.BP.UMUM.B02.Pin.II                      |                 |       |                      | • 🔊 Pengiraan-GCR        | .pdf                   | ē                |
| <mark>lenyataan Perkhidmatan</mark><br>alinan Buku Rekod Perkhidmatan yan | g disahkan      |       |                      | • 🔊 Salinan-Buku-S       | ervis.pdf              | ē                |
| <b>Yenyataan Cuti</b><br>alinan Buku Rekod Perkhidmatan yan               | g disahkan      |       |                      |                          | .pdf<br>-2010-2015.pdf | ē                |
| Rekod Tatatertib<br>Jokumen pengesahan bebas dari tind                    | akan tatatertib |       |                      | • 🔊 Rekod-Tatatert       | ib.pdf                 | [                |

## RAJAH 24: PAPARAN DOKUMEN YANG DIPERLUKAN BERJAYA DIMUAT NAIK

34. Klik butang Kuiri untuk memberi maklumbalas serta klik Simpan dan Hantar E-mel

memaklumkan kepada Penyedia JPA atas tindakan yang telah diambil seperti di rajah 25.

| amba  | ah M  | akluı | mbala   | IS     |      |       |       |       |        |     |   |   | : |
|-------|-------|-------|---------|--------|------|-------|-------|-------|--------|-----|---|---|---|
| uiri* |       |       |         |        |      |       |       |       |        |     |   |   |   |
| В     | 1     | 5     | O       | Н      | 66   | >     | E     | 2     | ▦      |     | 5 | G |   |
| Keny  | ataar | n Cut | i 201   | 0-2015 | tela | h ber | jaya  | dimua | at na: | ik. |   |   |   |
|       |       |       |         |        |      |       |       |       |        |     |   |   |   |
|       |       |       |         |        |      |       |       |       |        |     |   |   |   |
|       |       |       |         |        |      |       |       |       |        |     |   |   |   |
|       |       |       |         |        | _    |       |       |       |        |     |   |   |   |
| Simp  | an da | n Ha  | ntar F. | mel    | Cir  | to do | n oin |       |        | 11. |   |   |   |

**RAJAH 25: PAPARAN MAKLUMBALAS KUIRI** 

#### **KEPUTUSAN PERMOHONAN**

35. Pentadbir Agensi akan menerima emel bagi permohonan yang diluluskan. Paparan emel adalah seperti di rajah 26.

#### LULUS: PERMOHONAN PEMBERIAN AWAL AWARD TUNAI GANTIAN CUTI REHAT

/ Tuan / Puan,

#### PERMOHONAN PEMBERIAN AWAL AWARD WANG TUNAI GANTIAN CUTI REHAT

Dengan hormatnya merujuk kepada perkara seperti di atas.

2. Adalah dimaklumkan bahawa permohonan Pemberian Awal Award Wang Tunai Gantian Cuti Rehat (GCR) adalah seperti di bawah. Keputusan ini adalah muktamad dan hendaklah dimaklumkan kepada pegawai.

| STATUS                | : | LULUS                                           |
|-----------------------|---|-------------------------------------------------|
| NO. RUJUKAN           | : | JPA/GCR/2024/7000000000000000000000000000000000 |
| PEMOHON               | : | ENCIK ALLER ALL AND ALL ADD                     |
| NO. KAD<br>PENGENALAN | : | ົລປຽ <b>ປ103566</b> 1                           |
| TARIKH KELULUSAN      | : | 9 MEI 2024                                      |
| NILAI KELULUSAN       | : | RM30,608.76                                     |

3. Urusan pembayaran hendaklah dilaksanakan oleh Jabatan dan dikreditkan ke dalam akaun bank bayaran gaji pegawai. Jabatan adalah bertanggungjawab untuk mengemaskini status bayaran kepada pegawai melalui pautan <u>https://award-gcr.jpa.gov.my</u> serta mencatatkan kelulusan ini dalam Buku Perkhidmatan Kerajaan pegawai bagi memudahkan urusan persaraan.

Sekian, terima kasih.

#### **RAJAH 26: PAPARAN EMEL PERMOHONAN DILULUSKAN**

36. Pentadbir Agensi perlu *log in* Sistem Award GCR untuk memuat turun surat keputusan kelulusan permohonan untuk dihantar kepada pemohon.

37. Klik untuk mencari nama pemohon yang telah lulus di senarai pengurusan permohonan atau dengan membuat carian di ruangan Permohonan .Pentadbir Agensi juga dapat melihat status permohonan telah bertukar dari dalam tindakan kepada .

38. Klik ikon muat turun surat keputusan permohonan ■ untuk muat turun dan seterusnya menghantar surat kepada pemohon. Paparan surat kelulusan adalah seperti di rajah 27.

Tel: 603-80008000

an Web (Web): www.jpa.gov.my

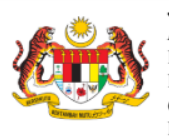

JABATAN PERKHIDMATAN AWAM, MALAYSIA PUBLIC SERVICE DEPARTMENT, MALAYSIA Blok C1 - C3, Kompleks C Pusat Pentadbiran Kerajaan Persekutuan 62510 W.P. PUTRAJAYA MALAYSIA

Assalamualaikum WBT dan Salam Sejahtera,

YBhg. Tan Sri / Datuk Seri / Dato' Seri / Dato' Sri / Datuk / Dato' / Datin / Tuan / Puan,

#### PERMOHONAN PEMBERIAN AWAL AWARD WANG TUNAI GANTIAN CUTI REHAT

Dengan hormatnya merujuk kepada perkara seperti di atas.

2. Adalah dimaklumkan bahawa permohonan Pemberian Awal Award Wang Tunai Gantian Cuti Rehat (GCR) adalah seperti di bawah. Keputusan ini adalah muktamad dan hendaklah dimaklumkan kepada pegawai.

| STATUS             | : LULUS                                    |
|--------------------|--------------------------------------------|
| NO. RUJUKAN        | : JPA/GCR/2024//20201022001                |
| PEMOHON            | : ENCIK ATTALE ALATOHAT VIIN BITTER WAITAD |
| NO. KAD PENGENALAN |                                            |
| AGENSI             | : JABATAN PEGUAM NEGARA                    |
| TARIKH KELULUSAN   | : 9 MEI 2024                               |
| NILAI KELULUSAN    | : RM30,608.76                              |

3. Urusan pembayaran hendaklah dilaksanakan oleh Jabatan dan dikreditkan ke dalam akaun bank bayaran gaji pegawai. Jabatan adalah bertanggungjawab untuk mengemaskini status bayaran kepada pegawai melalui pautan <u>https://award-gcr.jpa.gov.my</u> serta mencatatkan kelulusan ini dalam Buku Perkhidmatan Kerajaan pegawai bagi memudahkan urusan persaraan.

Sekian, terima kasih.

#### "MALAYSIA MADANI"

"BERKHIDMAT UNTUK NEGARA"

"PENERAJU PEMBAHARUAN, PENGGERAK PERUBAHAN"

(ENCIK ANDY ANAK ROMEO WILLIE @ SANEN) BAHAGIAN PENCEN

#### **RAJAH 27: PAPARAN SURAT KELULUSAN PERMOHONAN**

#### MAKLUMAT PEMBAYARAN

39. Bagi permohonan yang telah dibuat bayaran, klik butang
 Tindakan seterusnya klik S Pembayaran untuk mengemaskini maklumat
 Tarikh Pembayaran dan No. Baucar / No. Dokumen. Paparan pengisian maklumat pembayaran seperti di rajah 28.

| Pembayaran                                    | × |
|-----------------------------------------------|---|
| Tarikh Pembayaran <sup>*</sup>                |   |
| 09/05/2024                                    |   |
| No. Baucar / No. Dokumen*                     |   |
| AGC2512321452                                 |   |
| Nota                                          |   |
| Ruangan ini hanya diisi oleh Pentadbir Agensi |   |
| Simpan Batal                                  |   |

#### **RAJAH 28: PAPARAN MAKLUMAT PEMBAYARAN**

40. Klik Simpan untuk menyimpan maklumat pembayaran. Setelah selesai status pemohon telah bertukar dari lulus kepada TELAH BAYAR Paparan adalah seperti di rajah 29.

| Pengurusan Permohonan<br>Pengurusan                                | > Senarai<br>Permohonan   |                                                          |                                                     |              |          | 🔊 Semakan Kelayakan     |
|--------------------------------------------------------------------|---------------------------|----------------------------------------------------------|-----------------------------------------------------|--------------|----------|-------------------------|
| PERUNTUKAN<br><b>RM1,000,000.00</b><br>JABATAN PEGUAM NEGARA (JPN) |                           | PERMOHONAN<br>RM30,608.76<br>JABATAN PEGUAM NEGARA (JPN) | BAKI<br>RM969,391.24<br>JABATAN PEGUAM NEGARA (JPN) |              |          |                         |
|                                                                    |                           |                                                          |                                                     | Q            | Carian   | <b>▼</b> <sup>0</sup>   |
|                                                                    | No. Fail                  | Pemohon                                                  | Status ∨                                            | Akaun $\vee$ | Agensi 🗸 | Nilai Dimohon (RM) 🕴    |
| E : Tindakan                                                       | JPA/GCR/2024/700001000000 | ENCIK ATTALE AL INCLASSING DIN ADD WALKE                 | TELAH BAYA                                          | JPN          | JPN      | 30,608.76               |
|                                                                    | Ringkasan                 |                                                          |                                                     |              |          | Jumlah<br>MYR 30,608.76 |
| Menunjukkan 1 ke 1 da                                              | ri 1 rekod                | setiap halaman 10 v                                      |                                                     |              |          | •                       |

**RAJAH 29: PAPARAN STATUS PEMOHON TELAH BAYAR** 

#### BATAL PERMOHONAN

- 41. Setiap permohonan yang berstatus DRAF, DALAM TINDAKAN dan KELULUSAN, pentadbir agensi boleh membuat pembatalan permohonan atas justifikasi berikut:
  - a. Atas permohonan pegawai;
  - b. Atas permohonan agensi;
  - c. Pegawai telah meninggal dunia;
  - d. Pegawai telah bertukar agensi; atau
  - e. Pegawai akan bersara dalam tempoh terdekat.
- 42. Klik butang **BATAL** untuk membuat pembatalan permohonan.
- 43. Bagi permohonan yang telah mendapat kelulusan iaitu berstatus LULUS, sekiranya permohonan tersebut ingin dibatalkan, pentadbir agensi perlu menghantar permohonan pembatalan kepada JPA melalui emel ke pertanyaan.gcr@jpa.gov.my.
- 44. Sekiranya pihak JPA telah membuat tindakan pembatalan, status permohonan akan bertukar kepada BATAL . Paparan status permohonan seperti di rajah 30.

| Pengurusar<br>Peng                                          | n Permohonan > Senarai<br>urusan Permohoi | nan |                                                          |             |          |                         | a)                                                  | Semakan Kelayakan             |  |
|-------------------------------------------------------------|-------------------------------------------|-----|----------------------------------------------------------|-------------|----------|-------------------------|-----------------------------------------------------|-------------------------------|--|
| PERUNTUKAN<br>RM1,000,000.00<br>JABATAN PEGUAM NEGARA (JPN) |                                           |     | PERMOHONAN<br>RM30,608.76<br>Jabatan peguam negara (jpn) |             |          |                         | BAKI<br>RM969,391.24<br>JABATAN PEGUAM NEGARA (JPN) |                               |  |
|                                                             |                                           |     |                                                          |             |          |                         | Q Carian                                            | <b>▼</b> <sup>0</sup>         |  |
|                                                             | Pemohon                                   |     | Status 🗸                                                 | Akaun 🗸     | Agensi 🗸 | Nilai Dimohon (RM)      | Nilai Diluluskan (RM) $ \smallsetminus $            | Tarikh Mohon $\smallsetminus$ |  |
|                                                             | PUAN CHI SALIZA DIVINI                    |     | BATAL                                                    | JPN         | JPN      | 14,310.72               | 0.00                                                | Mei 9, 2024                   |  |
| 035661                                                      |                                           |     | TELAH BAYAR                                              | JPN         | JPN      | 30,608.76               | 30,608.76                                           | Mei 9, 2024                   |  |
|                                                             |                                           |     |                                                          |             |          | Jumlah<br>MYR 44,919.48 | Jumlah<br>0                                         |                               |  |
|                                                             | _                                         |     |                                                          |             |          |                         |                                                     | •                             |  |
| Menunj                                                      | ukkan 1 ke 2 dari 2 rekod                 |     | set                                                      | iap halaman | 10 ~     |                         |                                                     |                               |  |

**RAJAH 30: PAPARAN EMEL PERMOHONAN DIBATALKAN** 

45. Klik ikon muat turun surat keputusan permohonan untuk muat turun dan seterusnya menghantar surat kepada pemohon. Paparan surat pembatalan permohonan adalah seperti di rajah 31.

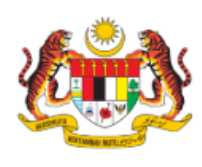

JABATAN PERKHIDMATAN AWAM, MALAYSIA PUBLIC SERVICE DEPARTMENT, MALAYSIA

Blok C1 - C3, Kompleks C Pusat Pentadbiran Kerajaan Persekutuan 62510 W.P. PUTRAJAYA MALAYSIA

Tel: 603-80008000 Laman Web (Web): www.jpa.gov.my

Assalamualaikum WBT dan Salam Sejahtera,

YBhg. Tan Sri / Datuk Seri / Dato' Seri / Dato' Sri / Datuk / Dato' / Datin / Tuan / Puan,

#### PERMOHONAN PEMBERIAN AWAL AWARD WANG TUNAI GANTIAN CUTI REHAT

Dengan hormatnya merujuk kepada perkara seperti di atas.

 Adalah dimaklumkan bahawa permohonan Pemberian Awal Award Wang Tunai Gantian Cuti Rehat (GCR) adalah seperti di bawah. Keputusan ini adalah muktamad dan hendaklah dimaklumkan kepada pegawai.

| STATUS                   | : BATAL                   |
|--------------------------|---------------------------|
| PEMOHON                  | : PUAN                    |
| NO. KAD PENGENALAN       | :(                        |
| AGENSI                   | : JABATAN PEGUAM NEGARA   |
| TARIKH BATAL             | : 9 MEI 2024              |
| PEGAWAI YANG MEMBATALKAN | : PUAN EI KIANG A/P E FOT |

3. Sila layari pautan: https://award-gcr.jpa.gov.my untuk tindakan selanjutnya

Sekian, terima kasih.

#### "MALAYSIA MADANI"

"BERKHIDMAT UNTUK NEGARA"

"PENERAJU PEMBAHARUAN, PENGGERAK PERUBAHAN"

#### **RAJAH 31: PAPARAN SURAT PERMOHONAN DIBATALKAN**

-TAMAT-